# XF<sup>e</sup> Wave 中文使用手冊

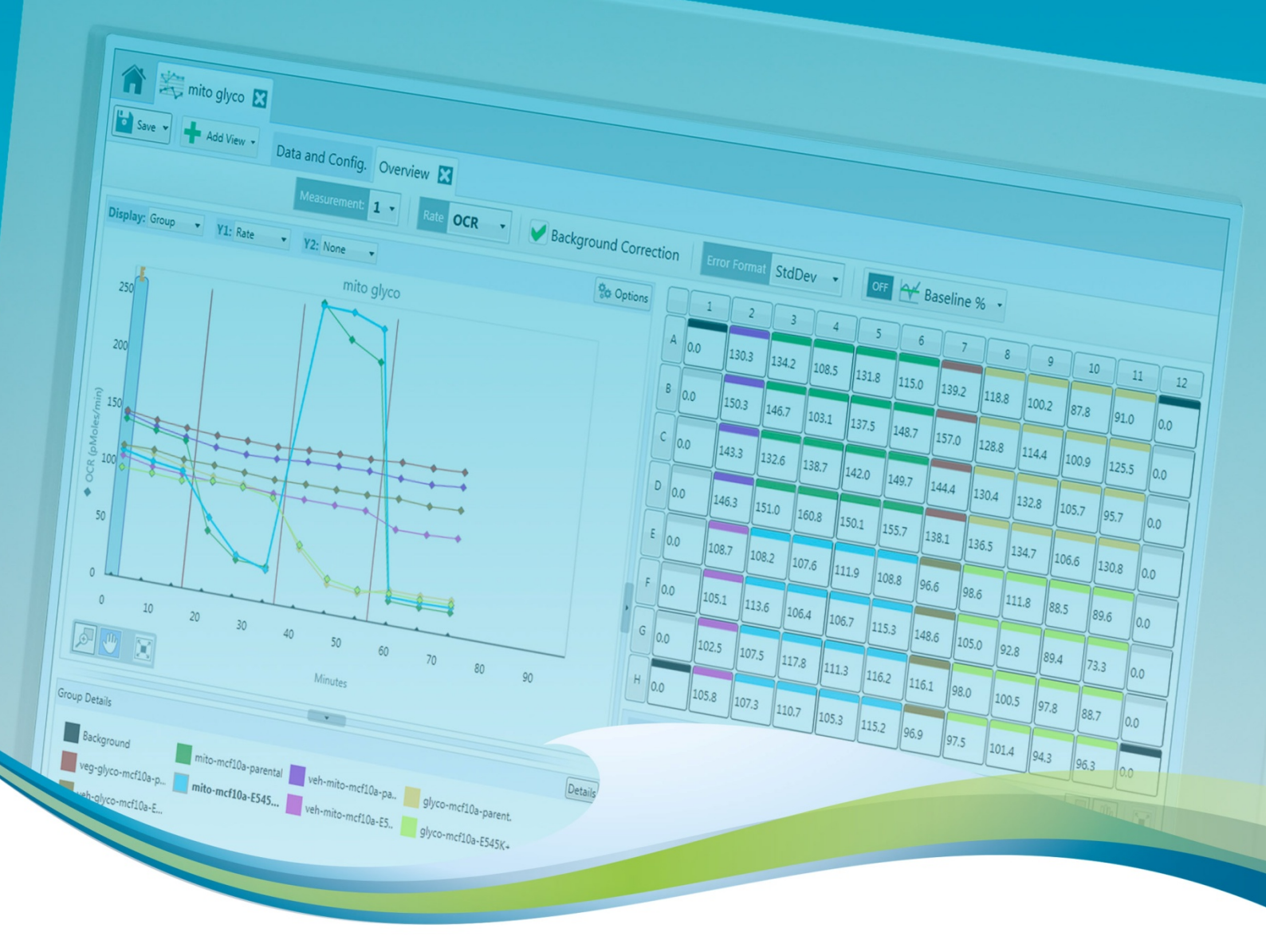

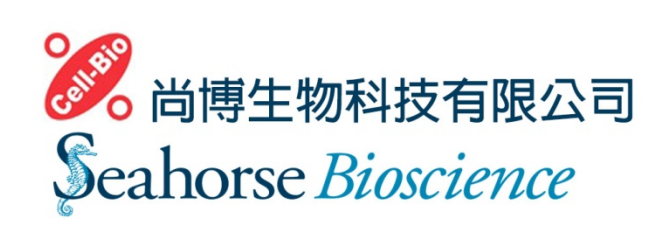

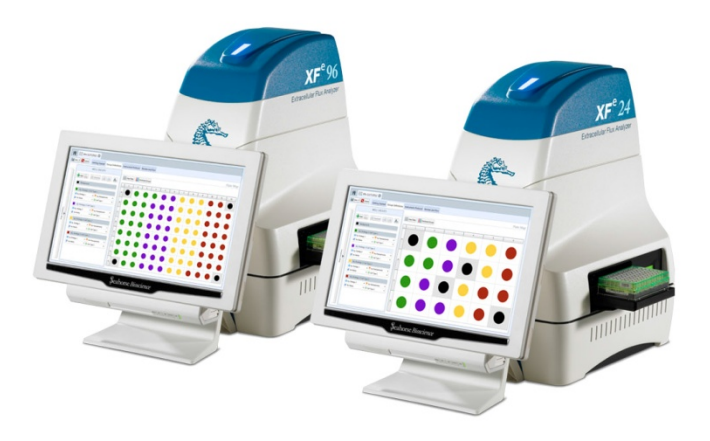

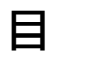

錄

| 1) | 前言                      | 3  |
|----|-------------------------|----|
| 2) | 設定組別和條件                 | 4  |
| 3) | 於盤子上標記組別                | 6  |
| 4) | 設定 Protocol             | 7  |
| 5) | 分析:功能列總覽                | 9  |
| 6) | 分析: Data View 和 Summary | 11 |
| 7) | 分析:工具鈕                  |    |
| 8) | 整理您的檔案                  | 14 |

# 1) 前言

XF<sup>e</sup> Wave Software 是專為 XF<sup>e</sup> Extracellular Flux Analyzer 設計的軟體,此軟體將上機的設定與操作大幅的簡 化。操作手冊將介紹軟體的功能,並提供使用者通用的實驗設計和資料分析的建議操作流程。

- 設定組別和條件
- 於盤子上標記組別
- 設定 Protocol
- 分析:功能列總覽
- 分析: Data View 和 Summary
- 分析:工具鈕
- 整理您的檔案

#### 開始一個新的實驗

在電腦桌面點擊 XF<sup>e</sup> Wave 圖示開啟軟體。點擊 New Assay 內的 Blank assay · 接著點擊右方的 Design 將會開 啟新的視窗。您將處於 Getting Started 的分頁,輸入實驗的基本資訊後,便可點擊上方的 Group Definitions 前往下一個分頁。

| e 1.1.0.1                          | Contraction of the local diversion of the local diversion of the loc | AN AD ALL PROPERTY AND ADDRESS. |               |  |
|------------------------------------|----------------------------------------------------------------------------------------------------|---------------------------------|---------------|--|
| ñ                                  |                                                                                                    |                                 |               |  |
| XF° Home                           | NEW ASSAY                                                                                                    |                                 | RECENT ASSAYS |  |
| y XF <sup>e</sup><br>say Dashboard | Select a Template below and click Design to create a new Assay                                                                                                    | ••                              | ANALYSES      |  |
| tions                              | Blank Assay                                                                                                    | Design                          |               |  |
| lp                                 |                                                                                                    | Template Details                |               |  |
|                                    |                                                                                                    |                                 | DESIGNS       |  |
|                                    |                                                                                                    |                                 |               |  |
|                                    |                                                                                                    |                                 |               |  |
|                                    | Import Export                                                                                                    |                                 |               |  |

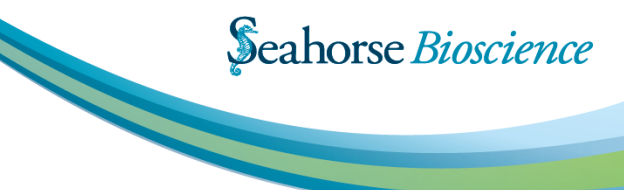

# 2) 設定組別和條件

Group Definitions, 包含 Assay Conditions 和 Plate maps 兩個部分。Assay Conditions 即使未填寫仍可進行 實驗,但良好的紀錄可協助您分析和整理資料。可填寫紀錄的資訊共分為四個部分: Injections, Pretreatment, XF medium 和 Cell type。

# Injection

記錄實驗過程中注入何種藥物,透過 A,B,C & D 四個注藥槽,可注入藥物四次。點擊 + Add injection strategy 開始記錄注入的藥物資訊。假如整盤的注藥 設計皆相同,那只需輸入一種設定即可。

| 🔺 🔽 Injections         | Injection Condition |               |
|------------------------|---------------------|---------------|
| Mito Stress Test       | Name                |               |
| Glycolysis Stress Test | Mito Stress Test    |               |
|                        | A B C D             |               |
| 🗲 XF Assay Medium      | Add Compounds -     | emove         |
| 🔹 Cell Type            | Compound:           | Concentration |
|                        | Oligomysin          | 2 µM •        |
|                        | Solvent             |               |
|                        | DMSC                | 8             |

# **Pretreatments**

Pretreatments 是紀錄上機前對樣本所做的處理,像 是不同濃度的藥物處理,處理了多久。除了簡單紀錄 Pretreatments 的內容之外,也可以在右方的視窗紀 錄進一步詳細的資訊。

| Crowh Medium      Growh Medium      Sowth Medium      XF Assav Medium      MMM high diarrae from Global price 105 885 | Injections        | Name                                      |
|----------------------------------------------------------------------------------------------------|-------------------|-------------------------------------------|
| Crowth Medium                                                                                                    | ✓ Pretreatments   | Growth Medium                             |
| SXE Assav Medium                                                                                                    | Growth Medium     | Pretreatments •                           |
| Shinking geore, shin costine, solitos                                                                                 | 🗲 XF Assay Medium | DMEM high glucose, 2mM Glutamine, 10% FBS |
| Cell Type                                                                                                    | 🛟 Cell Type       |                                           |

# **XF** medium

XF medium 是記錄於進行實驗時所使用的培養基資 訊。內容包含基本的 medium 成分和相關添加物(ex: 有 pyruvate 或是沒有)都會記錄在這裡。

| Injections        | Name                       |                  |    |
|-------------------|----------------------------|------------------|----|
| ➡ Pretreatments   | DMEM                       |                  |    |
| 🗲 XF Assay Medium | 📥 Add 📑 Media 🔹            | Remove           |    |
| DMEM              | Medium                     |                  |    |
| 🔹 Cell Type       | DMEM                       |                  |    |
|                   | More Details               |                  |    |
|                   | Source                     | Lot Number       |    |
|                   | Invitrogen                 | )                |    |
|                   | Prepared By                | Preparation Date |    |
|                   | Jack                       | 6/14/2013        | 15 |
|                   | Supplements                |                  |    |
|                   | High glucose, 2mM glutamin | ve. 2% FBS       |    |

# Cell Type

Cell type 是記錄實驗所使用的細胞資訊。內容包含何 種細胞,細胞數,細胞代數等。

| Injections          | Condition Name |                 |    |
|---------------------|----------------|-----------------|----|
| Pretreatments       | A549           |                 |    |
| 🕨 爹 XF Assay Medium | Cell Types *   |                 |    |
| 🔺 🛟 Cell Type       | Line           | Seeding Denisty |    |
| A549                | A549           | 25000           |    |
|                     | Lot            | Source          |    |
|                     |                | ATCC            |    |
|                     | Prepared By    | Prepared On     |    |
|                     | Jack           | 6/14/2013       | 15 |
|                     | Passage        | Thawed          |    |
|                     | 12             | 5/1/2013        | 15 |

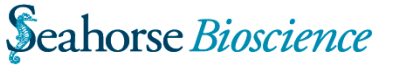

### 自動分組

XF<sup>e</sup> Wave 可根據您設定的實驗條件數量多寡幫您自 動進行分組。若您只有一個條件,那整盤實驗便只會 有一個組別;若您有一個以上的條件,軟體將會為自動 您計算並為您分組。

#### Example

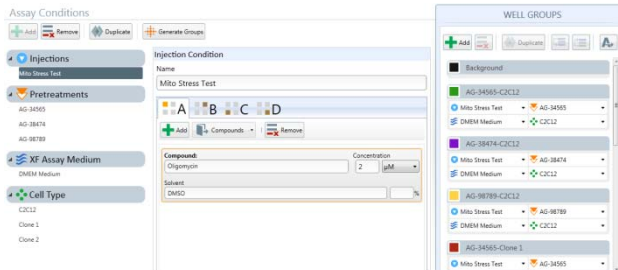

上面這個例子·多個不同的條件已在 Pretreatments (AG-34565 · AG-38474 · AG-98789)和 Cell type(C2C12 · Clone 1 和 Clone 2)設定完成·Assay medium 則只有一種。當點擊 Generate Groups 時· 軟體就會自動幫您產生 9 (3 x 3 x 1)個組別。

#### 手動分組

假如自動分組的功能您並不滿意,可嘗試手動分組。 您可創建新的組別,並自行設定該組別的 Injection, Pretreatment, Assay medium & Cell type 等資訊。

| Assay Conditions           |                             |           | WELL GROUPS                         |
|----------------------------|-----------------------------|-----------|-------------------------------------|
| 🕂 Add 🗮 Remove 🚯 Duplicate | -                           |           |                                     |
| Injections                 | Injection Condition         |           |                                     |
| Mito Street Text           | Name                        |           | Eadiground .                        |
| Pretreatments              | Mito Stress Test            |           | AG-34565-C2C12                      |
| 4G-34565                   | A B C D                     |           | 🖸 Mito Stress Test 🔹 🐺 AG-34565 🔹 🗄 |
| AG-38474                   | Add De Compounds - 1        |           | Ø DMEM • ∲ C2C12 •                  |
| AG-98789                   |                             |           | AG-38474-C2C12                      |
| ₄ ≶ XF Assay Medium        | Concentration Concentration |           | 🔾 Mito Stress Test 🔹 🐺 AG-38474 🔹   |
| DMEM                       |                             | - M       | S DNEM * * No Pretreatment          |
| - Cell Type                | DMSO                        | <b></b> s | AG-98789-C2C12 AG-34565             |
| C2C12                      |                             |           | Mto Stress Test · · · AG-38474      |
| Clone 1                    |                             |           | S DMEM ** AC 09790                  |
| Clone 2                    |                             |           | AG-34565-Clone 1                    |
|                            |                             |           | 🔾 Mito Stress Test 🔹 😽 AG-34565 🔹   |

在這個例子,左方設定的條件資訊是相同的。但若實際實驗的條件少於9個組別,您可按Add 鈕自行增加 組別。按3次Add 鈕就會增加3個組別,接著可點 擊空白的視窗,將會下拉出左邊的設定條件供您選 擇。

現在您已經完成組別的設定,可以準備在盤上進行標 記了。

# 3) 於盤子上標記組別

使用 XF<sup>e</sup> Wave 設計實驗時,最重要的部分之一就是記錄 Plate Map。這會紀錄各個 well 的實驗條件細節,且在 實驗結束後協助資料分析的統計。

# 組別

軟體提供您多種方式來進行組別的圈選 · 您可點擊 Generate Groups 來自動標定組別 · 或是點擊左方的 組別後 · 於右方 plate 進行圈選 · 在這我們將示範最 簡便的分組方法如下 ·

|                                   |     | Clear Plate | Dis | tribute Group | s |   |   |   |   |   |    |    |        |
|-----------------------------------|-----|-------------|-----|---------------|---|---|---|---|---|---|----|----|--------|
|                                   |     | 1           | 2   | 3             | 4 | 3 | 6 | 7 | 8 | 9 | 10 | 11 | 12     |
| Background                        |     | •           |     |               | 0 |   |   |   |   | 0 |    |    | •      |
| AG-34565-C2C12                    |     |             | 1   | 1             |   | - | - | - |   | - |    | -  |        |
| 🕽 Mito Stress Test 🔹 🔻 AG-34565 🔹 | т 8 |             |     |               |   |   |   |   |   | 0 |    |    |        |
| E DMEM Medium • 💠 C2C12 •         | c   | ۲           |     |               | 0 | 0 |   |   |   | 0 | 0  |    |        |
| AG-38474-C2C12                    |     |             | 1   | 1             |   |   |   |   |   |   |    |    |        |
| 🛛 Mito Stress Test 🔹 🐺 AG-38474 🔹 | D   |             |     |               |   |   |   |   |   |   |    |    |        |
| E DMEM Medium • 💠 C2C12 •         | E   |             | 0   |               | 0 |   |   |   | 0 | 0 |    |    |        |
| AG-98789-C2C12                    |     |             |     |               |   |   |   |   |   |   |    |    |        |
| 🖸 Mito Stress Test 🔹 🔻 AG-98789 🔹 | E.  |             |     |               |   |   |   |   |   |   |    |    |        |
| S DMEM Medium • 💠 C2C12 •         | G   |             |     |               | 0 | 0 |   |   | 0 | 0 | 0  |    |        |
| AG-34565-Clone 1                  |     | 000000      |     |               |   |   |   |   |   |   |    |    | 100000 |
| Mito Stress Test • 🔻 AG-34565 •   | - н | •           |     |               |   |   |   |   |   |   |    |    | •      |

在左方 Well Groups 視窗點擊 Add 3 次來產生 3 個組 別。您可點擊組別來設定各組別的詳細資訊 (ex:將 Group1 設定為 C2C12 & Compound A)。双擊組別 的名子,將可重新設定組別的名字。若你在之前的視 窗已設定好實驗的條件,您可下拉空白的視窗設定相 關資訊;或是讓視窗空白也沒關係。

要在盤子上標定組別的位置,請先點擊組別的名字, 接著點擊盤子相對應的 wells 即可。你可以一個一個 點選,或直接標定一整排或一整列,直接用拖曳的方 式圈選也是可以的。

### **Distribute Groups**

XF<sup>e</sup> Wave 可以協助在盤子上自動標定組別。軟體會依 組別數量計算可重複 Well 數的最大值,並平均分佈在 整個盤子上。

Example :

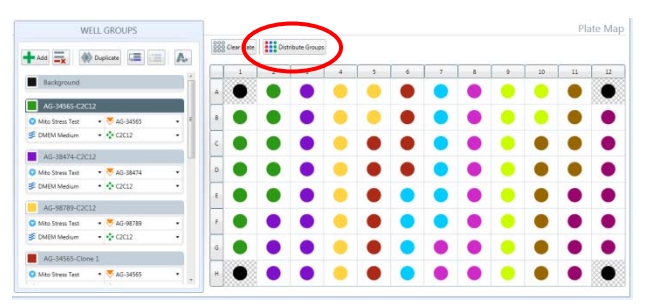

當左方組別的設定已經完成,點擊右方的 Distribute Groups。這個指令會將您的盤子依組別數量平均地幫您標定。

#### **Background Wells**

軟體已內建 background wells 並設定好,不過使用者 仍可更改此設定。先點擊 Background 組別的視窗, 然後在右方 plate map 進行設定即可。

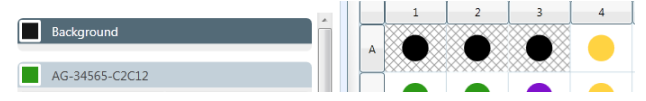

# 4) 設定 Protocol

當組別和條件設定完成,並標定好盤子上的位置後。現在該是於 Instrument Protocol 分頁設定 Protocol 的時候了。

# **Default Commands**

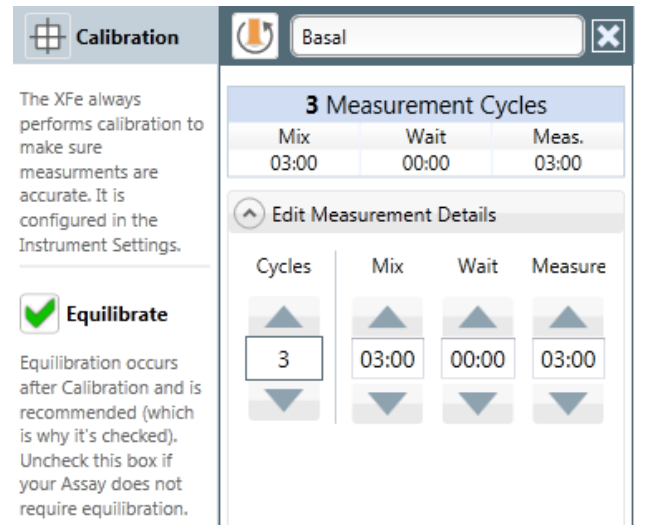

為了加速實驗的設定,當點擊 Instrument Protocol 分頁後,您會看到一開始的指令 (3 Measurement cycle; mix, wait, meas.。)已經設定好了。

每一次的實驗開始前都必須執行 Calibration,這也是 每次實驗的第一個指令。接下來的指令是 Equilibrate, 軟體內建是開啟的狀態 (框框內是打勾的),我們建議 執行此指令,可協助實驗時的樣本溫度更穩定。在少 數的案例中,您並不需要執行 Equilibrate,這時您就 可勾除此步驟。

第三個指令是內建的 measurement cycle · 於第一次 注藥前會先重複測量三次(此部分的能量代謝稱為 basal metabolism) · 若要更改 Protocol 可點擊 Edit measurement details · 於此您可設定測量的次數與 各指令的時間長短。

Mix·控制機器內的 Sensor Cartridge probes 上下移 動 · 以確保樣本所處的環境不論加入藥物前或是加入 藥物後都是很穩定的。

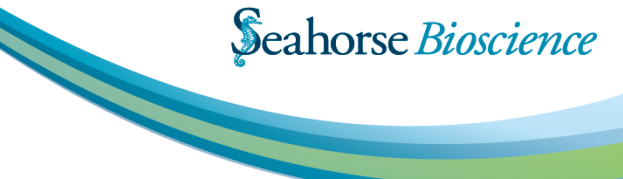

Measure,此指令會命令機器將探針下降至盤子底部 並製造出半密閉的微小環境,接著透過探針持續觀察 樣本消耗氧氣與產酸的效率。

Mix 和 Measure 執行的時間是可以調整的 · mix 3 分 鐘 measure 3 分鐘的設定適用於大部分的樣本 · 但若 樣本情況特殊仍可進行調整來最佳化 。

你也可設定 Wait (內建為 0 min),可以延遲 mix 之後進入 measure 的時間。

#### Injection

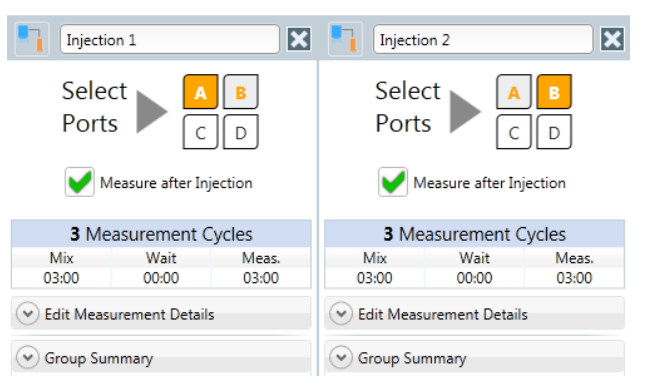

點擊 Injection 鈕來增加 injection cycle 的指令到 protocol 內。

Injection

每當你點擊 Injection 鈕 · 就會有一個新的 injection cycle 加到

protocol内。

軟體會自動選擇下一個未使用的加藥槽執行藥物注射, 可點擊 A · B · C · D 來更改設定,但僅有未使用過的 加藥槽可以點選。在 Injection 後,軟體已自動幫您設 定 measurement cycle,同樣地,您可以調整時間與 重覆次數,若於藥物注射後不需要進行測量,將 Measure after injection 勾除即可。

# XFe Wave 中文使用手册

#### 客製化指令

大部分的實驗,您僅會使用到 measurement & injection cycles;若您不需要 measure·軟體可協助您設計只有 mix & wait 的客製 化指令。點擊 Sequence 鈕來設計您需要的 mix & wait 的時間與次數。

# 儲存您的 Protocol

一旦實驗設計完成,有兩種儲存的形式可供您選擇。

若此實驗設計並不會頻繁地重複使用,可直接點擊左 上方的Save,或是點擊下拉箭頭選擇Save as 來儲存。 接著按左上方的房子圖示會到主頁,此次實驗設計會 儲存在右下方的 DESIGNS,於實驗結束時會自動變成 右上方的 ANALYSES File。

若未來會多次重複此實驗設計·點擊左上方 Save 的下 拉箭頭選擇 Save as template · 輸入要儲存的命名。 此實驗設計將會儲存在主頁的 NEW ASSAY · 未來要 重複相同的實驗 · 直接點選此 Assay 執行即可。

| Custom Cycle 1 | ×      |
|----------------|--------|
| Mix            | Up     |
| 🖉 Wait         | Remove |
| 🔁 Mix          | 03:00  |
| 🗟 Wait         | 00:00  |
| 🔁 Mix          | 03:00  |
| 🕈 Wait         | 00:00  |
| 00:06:0        | 00     |

# 5) 分析:功能列總覽

開啟位於 ANALYSES 的實驗結果,可在 Overview 分頁進行分析。Data 可隨時間呈現,您可剔除不一致的樣本, 軟體還會自動計算組別的平均值和標準差;亦可點選左上方的 Add View 來增加 Overview 分頁,方便進行實驗 分析和比較。

# **Kinetic Graph**

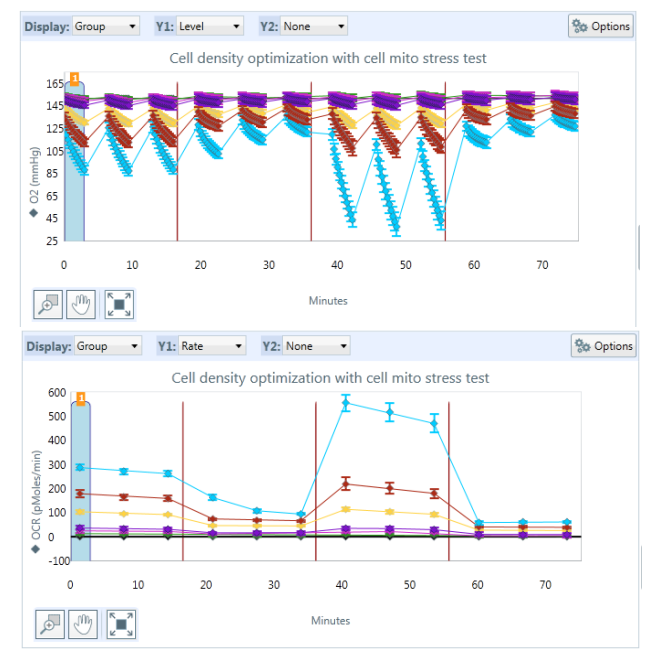

實驗開始隨時間進行注入藥物到實驗結束,以 X 軸為時間觀察整個實驗 OCR 與 ECAR 的變化是海馬實驗分析最常用的模式。

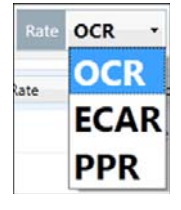

內建設定 X 軸為時間·Y 軸則為 Rate。 可自由更改 Rate (OCR·ECAR)·點 擊 Rate 的下拉式箭頭選單即可更改。

Y1: Level 
Rate
Level

於 Y1 · 您可將 Rate 更改為 Level · 觀 察 OCR 與 ECAR 的原始值 O2 mmHg 和 pH 。

若想同時呈現 OCR 與 ECAR·點擊 Y2 並選擇要呈現的第二種數據即可。

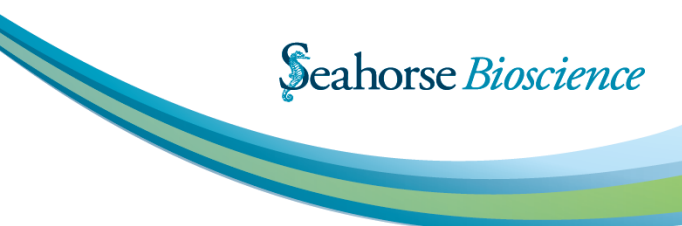

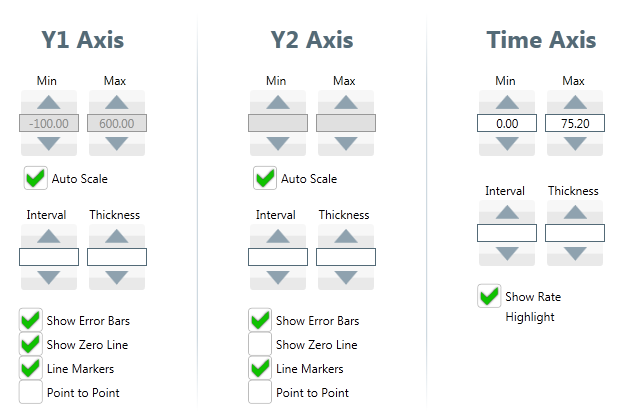

點擊圖表右上方的 Options 後,可設定 X 軸與 Y 軸的 座標軸最大值,最小值,間隔與水平線的厚度。可勾 選打開或關閉 Error Bars, Zero Line, Line Markers 和 Point to Point (Isolated mitochondria recommended)。

# Rate Details and Bar Graph

| DCR ( | pMoles/r | nin)  |       |       |       |       |        |        |        |        |        |        |
|-------|----------|-------|-------|-------|-------|-------|--------|--------|--------|--------|--------|--------|
|       | 1        | 2     | 3     | 4     | 5     | 6     | 7      | 8      | 9      | 10     | 11     | 12     |
| Α     | 0.00     | 9.63  | 28.99 | 26.70 | 39.35 | 39.92 | 109.15 | 100.65 | 179.59 | 215.37 | 314.08 | 0.00   |
| В     | 14.66    | 17.32 | 32.60 | 23.51 | 47.88 | 38.29 | 109.51 | 99.43  | 170.54 | 169.78 | 286.28 | 287.93 |
| С     | 14.66    | 14.35 | 24.03 | 20.66 | 38.48 | 47.03 | 110.31 | 104.72 | 175.64 | 194.30 | 281.41 | 294.66 |
| D     | 13.03    | 6.99  | 23.57 | 17.62 | 37.20 | 34.15 | 110.12 | 102.25 | 174.45 | 180.71 | 292.58 | 297.12 |
| E     | 13.75    | 17.79 | 20.46 | 22.49 | 33.00 | 40.77 | 111.69 | 102.74 | 189.76 | 186.82 | 267.76 | 295.28 |
| F     | 10.95    | 14.11 | 43.71 | 17.29 | 19.26 | 37.92 | 109.76 | 92.89  | 178.64 | 175.77 | 290.80 | 274.88 |
| G     | 11.20    | 6.81  | 23.19 | 21.24 | 29.09 | 35.53 | 106.10 | 95.23  | 167.75 | 160.77 | 278.71 | 267.95 |
| н     | 0.00     | 17.12 | 31.04 | 18.85 | 32.92 | 33.07 | 98.70  | 96.07  | 179.61 | 160.56 | 288.47 | 0.00   |

在 Overview 分頁的右方 · 呈現的是每一個 well 的詳 細資訊。

# XFe Wave 中文使用手册

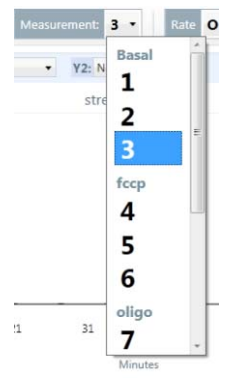

於此,你可觀察到每一個 well 於 指定時間點的數值高低,時間點的 變 更 請 點 擊 左 上 方 的 Measurement,然後下拉到指定 的時間點。點擊指定的時間點後, 就會正確地顯示此時間的數值,被 選定的時間點則會被藍色的框框 標示。在圖表上也會於此時間點以 藍色框框標示來提醒您。

您可點擊 Plate map 差異較大的 well 將之剔除,剔除 的 wll 背景會變為灰色,並被黑色邊框標記,若圖表是 以 well 呈現(點擊 Display 選擇 Well),在圖表上將看不 到此 well 的結果,若圖表是以 Group 呈現,軟體會 重新計算平均值與標準差並直接更新呈現在圖表上。

您的結果亦會在右下角以柱狀圖的方式呈現,不論以 單一well或是組別平均呈現都可以,只需點擊 Display 選擇 Group 或 Well 即可。Group 模式可協助您一眼 就知道組別之間的差異,選擇 Well 模式則可簡單將表 現不一致的 Well 剔除。

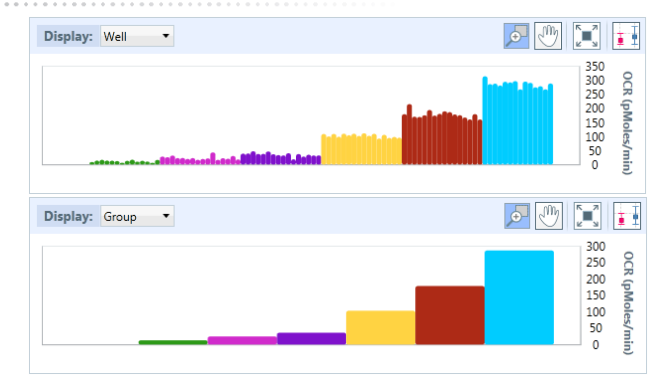

組別詳細資訊會被標示在左下方,當點擊 Details 時, 各組別會呈現此時間點的平均值與標準差,將 Y 軸更 改為 ECAR 時,數值也會隨之改變。於 Plate map 去 除差異較大的 well 後,更新的平均值與標準差也會立 刻更新。

#### Group Details

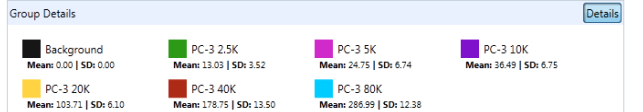

圖型上的組別顏色與 Group Details 表單的顏色是一致的 · 您可單點 Group Details 的組別 · 將會加粗圖 表上的線條 · 將強調的組別獨立出來 · 若雙擊 Group Details 的組別 · 則會將此組別於圖表中去除 · 協助您 只比較感興趣的組別 ·

# 6) 分析: Data View 和 Summary

在 Data View 分頁與 Summary 分頁有許多有用的功能,像是 data export,實驗摘要及儀器設定資訊。

#### **Data View**

Data View 記錄了所有您實驗中的原始數據。點擊上 方 Add View 選擇 Data View 開啟。原始數據以三種 不同的方式呈現 1。Level data 2。Rate data 3。 Group data。還有初步的螢光強度數據與校正數據。 不論哪一種原始數據,僅需點擊上方的分頁即可切 換。

| $\sim$                          |           | 100 Las 100 | Ca Anima (P2) |                |               |           |             |            |   |
|---------------------------------|-----------|-------------|---------------|----------------|---------------|-----------|-------------|------------|---|
| OCR vs ECA                      | evel Data | Rev         | Calibration   | Calibration Vi |               |           |             |            |   |
| Plate                           | 2010      | + 1008 -    | > ODLiner     | + 8546         |               | ICAR Sour |             | 101 (mar.) | 1 |
| Data View                       |           | 1,0000      | -2.00809      | 8.7682         | 17,23258      | 139808    | 141836      | 87870      |   |
| 10000 1010 10                   |           | 1.10000     | 2275279       | 674210         | 48.72279      | 6.66725   | 218,7364    | 25.4017    |   |
| 1.00000 PC 3 10K                |           | 1.0000      | 34.47700      | 6.73087        | 414034        | 1.0042    | 13.2943     | 11.7010    |   |
| 1.00000 PC-3 20K                |           | 1,0000      | 101.04042     | \$2988         | 11082484      | 454549    | 60.000      | 25,70962   |   |
| 1,00000 PC-3 404                |           | 1,000       | 176.73894     | 13.30144       | 139423988     | 5,14773   | NUMER       | 10,21070   |   |
| 1.00000 PC 3 806                |           | 1,0101      | 284,97888     | 1237918        | 34553871      | 110904    | 194,51237   | 60.585/5   |   |
| 20000 bahground                 |           | 78040       | -620013       | 1.84245        | 3847917       | 14805     | SLIDese     | 8,9462     |   |
|                                 |           | 14941       | Distance .    | 341307         | 28/25728      | 121368    | 116/6282    | 17,01941   |   |
| 100000 PC-3154                  |           |             |               |                | And Distances | 4.8565.0  | last entret | bi abatti  |   |
| 100000 PC-3134<br>100000 PC-334 |           | 120940      | 123231        | 6.405JR        | 100,000       | ******    |             | 10000      |   |

每一種實驗數據都會以 well 和 Group 兩種類型進 行分類。不論想以哪種方式排列數據,只需點擊欄位 上的 Well 或 Group,數據就會以你選擇的方式排列。 實驗數據還可輸出為 Excel file。只需在畫面中按滑鼠 右鍵選擇 Export,命名檔案之後存檔即可。

#### Summary

此分頁會將您所設定的實驗細節皆紀錄於此,包含實驗的 Protocol,Plate map,注藥槽的順序與設定。 Summary 分頁每當您開啟 Analysis File 就會自動開啟,內容詳細記錄實驗是如何進行的 (mix,wait, measure & injection),並清楚標記各組是位於盤子上的哪個位置。

#### **PROTOCOL** SUMMARY

| Basal             | Injection 1       | Injection 2       | Injection 3         |   |
|-------------------|-------------------|-------------------|---------------------|---|
| Mix: 00:03:00     | 🕤 Inject Port: A  | 🕤 Inject Port: B  | 🗢 Inject Port: C    |   |
| 🕈 Wait: 00:00:00  | Mix: 00:03:00     | Mix: 00:03:00     | Mix: 00:03:00       |   |
| Measure: 00:03:00 | 💈 Wait: 00:00:00  | 🗧 Wait: 00:00:00  | 🗧 Wait: 00:00:00    |   |
| Mix: 00:03:00     | Measure: 00:03:00 | Measure: 00:03:00 | Ø Measure: 00:03:00 | 0 |
| 😤 Wait: 00:00:00  | Mix: 00:03:00     | Mix: 00:03:00     | Mix: 00:03:00       |   |
| Measure: 00:03:00 | 🔀 Wait: 00:00:00  | 🔀 Wait: 00:00:00  | 🛣 Wait: 00:00:00    |   |
| Mix: 00:03:00     | Measure: 00:03:00 | Measure: 00:03:00 | Measure: 00:03:00   | 0 |
| 🕈 Wait: 00:00:00  | Mix: 00:03:00     | @ Mic: 00:03:00   | @ Mix: 00:03:00     |   |
| Measure: 00:03:00 | 🔀 Wait: 00:00:00  | 🔀 Wait: 00:00:00  | 🟅 Wait: 00:00:00    |   |
|                   | Measure: 00:03:00 | Measure: 00:03:00 | Measure: 00:03:00   | 0 |

0 0 1 1 PC-3 2.5K 3 PC-3 20K 4 PC-3 40K 2 PC-3 10K Cell mito stress test None XF assay medium PC-3 2.5K Cell mito stress test None XF assay medium PC-3 40K Cell mito stress test Cell mito stress test XF assay medium PC-3 10K XF assay n PC-3 20K 5 PC-3 80K 6 PC-3 5K Cell mito stress test Cell mito stress test XF assay medium PC-3 80K XF assay medium

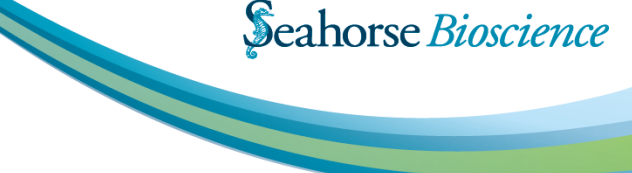

# 7) 分析:工具鈕

您可以選擇其它的工具來協助您分析·點擊右上方的工具鈕·可以選擇 Edit Groups / Conditions 來重新定義 你的組別·可選擇 Normalization 來標準化您樣本之間的差異·或是選擇 Assay Properties 來更改實驗的資訊。

Q., .

Edit Groups / Conditions

16.0

0.0

Normalization

Assay Properties

14.6

# **Edit Groups/Conditions**

當選擇 Edit Groups /Conditions後·將會出現 下方的視窗。您可以重新設 定您的 Conditions 和 Plate map。

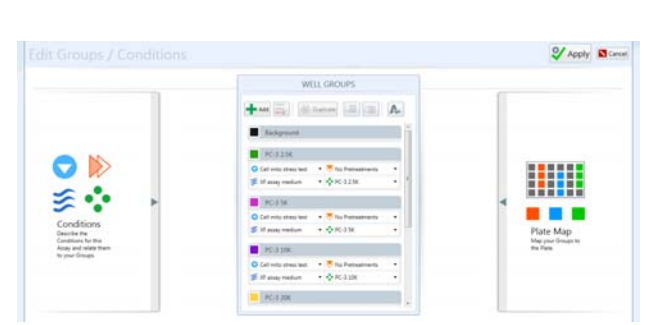

17-3

即使實驗已經完成了,在此視窗您仍可以重新設定組 別。您可以更正當初設定錯誤的組別,或是當初您趕 著進行實驗而沒有設定組別,都可以在實驗完成後再 做完整的設定。

關於詳細的設定請參考之前的章節 "設定組別和條件"和"於盤子上標記組別", 當完成設定後, 點選 右上方的 Apply 就會套用此新的設定; 若不想套用點 選 Cancel 即可。

# Normalization

Edit Groups / Conditions Normalization Assay Properties 17.3 14.6 10.0 0.0 在某些實驗,您想要以 細胞數或蛋白質總量的 數據來標準化您的結果。 請於工具列選擇 Normalization開啟,

然後將以定量後的數據來進行校正。

|       |               |       |        |     |   |    |     |   |   |     |   |   |     | S ADD | dy Cancel     |
|-------|---------------|-------|--------|-----|---|----|-----|---|---|-----|---|---|-----|-------|---------------|
| Notin | alization Un  | it: [ |        |     |   |    |     |   |   |     |   |   |     | 8     | but All Faula |
| Norm  | alization Val | ues   |        |     |   |    |     |   |   |     |   |   |     |       |               |
|       | 1             | 2     | 3      | - 4 | 5 |    | 6   | 7 |   | 8   | 9 |   | 10  | 11    | 12            |
| A     | <b>E</b> 2    | 5     |        | 0.  |   |    |     |   |   | 4   |   | 4 | 4   |       |               |
| В     |               |       |        | 4   |   | 1  |     |   |   |     |   |   |     |       | 1             |
| C     | 1             |       | () i i | - 0 |   |    | 1.0 |   |   | 1.4 |   |   |     | 1.8   |               |
| D     |               | 5     |        | 5   |   |    |     |   | * | . 6 |   | 8 |     |       | 4. C          |
| E     |               |       |        |     |   | ÷. | 1.1 |   |   |     |   |   | 4   |       | - 5           |
| F     |               | . 8   |        | .0  |   | *  |     |   |   |     |   | 4 | . * |       | ÷.            |
| G     |               |       |        |     |   |    | . * |   |   | 4   |   | * | *   |       |               |
| Н     | 1             |       | 1      | - 4 |   | 1  |     |   | 1 | - 6 |   | 1 |     |       | 1             |

有兩個方式可在此視窗輸入您要標準化的數據,最通用的做法是將定量後的結果輸入在 Excel 的平台後複製此數據,然後於 Normalization 視窗點擊 Select All 選擇所有的 well 後,再點擊 Paste 將數據貼上即可。您也可手動一個個 well 輸入定量後的數據。

Normalization Unit 視窗可輸入定量的單位。舉例來 說,可以輸入 10000 Cells,之後所有 OCR 的單位都 會從 pMoles/min 變為 pMoles/min/10000 Cells。 完成所有的設定後,請點選右上方的 Apply完成設定, 若不想套用此設定,請點擊 Cancel。

當 Normalization 設定完成後 · Overview 內右上方 原本無法點選的 Normalization 就可以點選了 · 當您 勾選後數據就會被標準化 · 勾除後即回復為沒有標準 化之前的原始數據 。

# XFe Wave 中文使用手册

#### **Assay Properties**

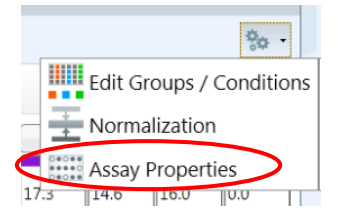

點擊工具列中的 Assay Properties 來開啟此功 能。

| 💱 Apply 🖻 Ca                                                                                                    |  |  |  |  |
|----------------------------------------------------------------------------------------------------|--|--|--|--|
| The Mensel<br>Market State<br>Market State<br>Mark |  |  |  |  |

此視窗允許使用者在實驗結束後更改一些設定;於 Project Information 您可以更改當初設定的 Project Name · Project Number & PI 等資訊。進一步可點擊 Advance Settings · 重新設定藥物注入的體積 · 操作 者姓名 · 操作日期與 Buffer Capacity 。完成所有的設 定後 · 請點選右上方的 Apply 完成設定 · 若不想套用 此設定 · 請點擊 Cancel 。

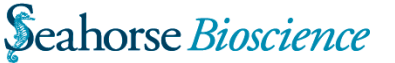

# 8) 整理您的檔案

在 XF<sup>e</sup> Wave 軟體·您可以在主頁整理您的檔案。也就是軟體開啟後直接出現的畫面·你可以在此 Import·Export 或是 Delete 你的 Template · design files 和 analysis file。

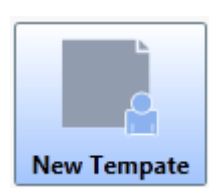

# Template

Template 是實驗設計的紀錄檔, 您可以在此次套用上次的實驗記錄,快速開始實驗。所有的實驗設 計都可以儲存為 template,內容

全由使用者自行設定。Template的內容包含注藥的順序,已設定好的 Protocol,組別設計與實驗條件的細節。

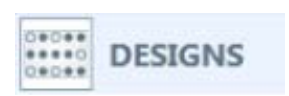

**Assay Design Files** 

Assay Design Files 與 Template 相同·內容包含了

所有你實驗的相關設定;不同的是Template會保存在 New assay 的視窗,未來要用隨時可存取,而 Assay Design File 則是一個暫時性的檔案,當使用 Assay Design File 進行實驗後,會自動轉變為 Analysis Files。

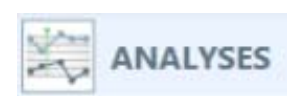

# **Analysis Files**

Analysis Files 是包含了實 驗結果的完整檔案,內容包

含了整個實驗過程中的各種數據,當然也包含了實驗 設定的所有資訊。所以要開啟 Analysis Files 做為 Template 或 Design Files 進行實驗也是可以的。

# My XF<sup>e</sup>

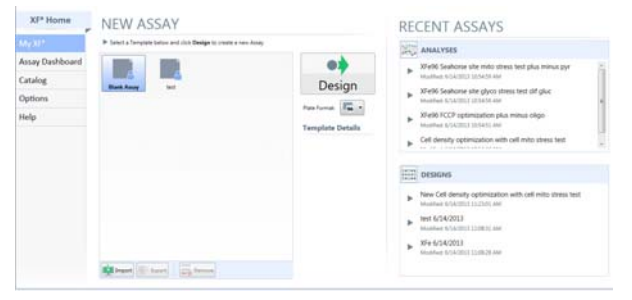

My XF<sup>e</sup>的主視窗 · 是您開啟操作 XF<sup>e</sup> analyzer 的主介面。

#### 開始一個新的實驗

要開始一個新的實驗,從 New assay 視窗選擇

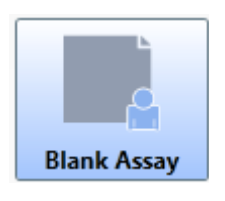

Blank Assay 後點擊 Design。 將會出現一個可進行實驗設 計的新分頁。

New assay

所有您設計的 Template 都會

包存在此視窗·你可以選擇下方的 Import 輸入新的 Template ·或是點擊 Export or Remove 對現存的 Template 做整理。

#### 選擇 96 or 24 Well plates

XF<sup>e</sup>96 & XF<sup>e</sup>24 是使用同一套軟體操作,在實驗 設計與上機前請確認切換到正確的選擇。

#### **Recent Assays Window**

最近的 5 個 Analysis Files & 3 個 Design Files

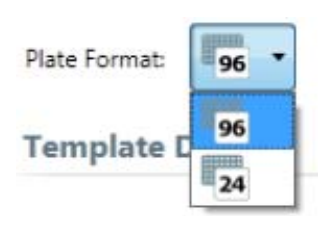

會自動保存在視窗 內,方便使用者操作 與分析。

# Assay Dashboard

#### 點擊螢幕左方的工具列的 Assay Dashboard 執行

| XF° Home         | Analyze Rew Design From           | Remove Import          | Export               |              |                         |        |
|------------------|-----------------------------------|------------------------|----------------------|--------------|-------------------------|--------|
| My XF*           | Name                              | Last Modified          | When Run             | Investigator | Project                 | Number |
| Assay Dashboard  | New Cell density optimization w   | ti 06/14/2013 11:23 AM |                      | Joy Feng     | Seahorse Training day 1 |        |
| and a subsection | test 6/14/2013                    | 06/14/2013 11:08 AM    |                      |              |                         |        |
| atalog           | XFe 6/14/2013                     | 06/14/2013 11:08 AM    |                      |              |                         |        |
| Options          | XFe96 Seahorse site mito stress I | e 06/14/2013 10:54 AM  | 01/17/2013 09:08 PM  |              |                         |        |
| Help             | V vrate restance can alway draw   |                        | 01/18/2013 05-41 844 |              | obuse stores bit        |        |

於此,所有的 Design Files & Analysis Files 將會排列 於此,您可以執行 Import or Export 將資料上傳到網 路上或存在 USB 隨身碟來移動檔案。您也可在此選擇 Design Files 並執行並做修改來開始實驗。

選擇 Analysis File 時您會有兩個選擇 · 點擊 Analysis 鈕將開啟實驗結果 · 你可以執行平常的數據分析; 或是 點擊上方工具列的 New Design From · 軟體將會把 Analysis File 視為 Design File 開啟 · 您可以進一步調 整與確認 · 然後開始新的實驗。

Analyze

🔸 New Design From

### Catalog

Catalog 是您可以更改並儲存實驗條件設定的視窗。 點擊左方工具列的 Catalog 開始執行。

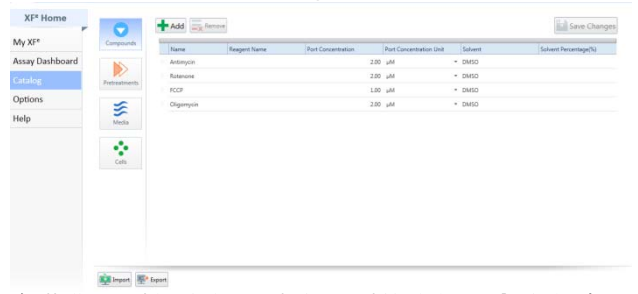

在此您可以設定組別時會用到的資訊,內容包含了 Compounds,Pretreatments,Media & Cell type; 選擇你要設定的主題,按下 Add 鈕,將會開啟一空白 列,您可將想記錄的資訊填寫於此,填寫完畢後將會 自動儲存。之後在設計實驗時就可以於 Assay Condition 直接下拉選單選擇您記錄的實驗條件。

點選 Add & Remove 可對內容進行整理,您也可以選 擇 Import & Export 將資料在不同的電腦傳輸。不過 新的 Catalog 會將舊的檔案覆蓋過去,當輸入到新電 腦時請注意這點。

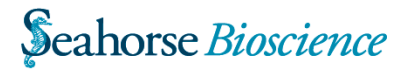

#### Options

Options 的視窗內容包含了需多儀器的初始設定 · 更 改此設定將會影響未來所有的實驗設計 ·

#### **Protocol Defaults**

可以更改實驗設計時一開始的原始值,內容包含 mix, wait & Measure 的時間。

#### **Target Instrument**

請確認您所使用的是 XF<sup>e</sup>96 or XF<sup>e</sup>24.並選擇正確的設定。您可以在此更改設定,也可以在初始的主畫面更改。

#### Login Settings

更改內建的 Root User 與 Root Password

#### Buffer Capacity at pH 7.4

輸入正確的 Buffer Capacity 數值,可協助軟體 將 ECAR 正確的換算為 PPR。

#### **Recent List**

允許調整顯示最近開啟的 Analysis & Design Files 的數量。

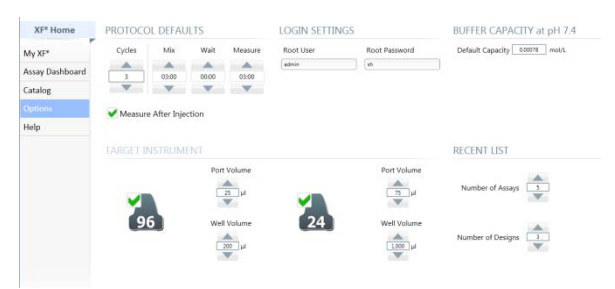

#### Help

Help 視窗提供使用者詳細的資訊,以期有效的使用 XF<sup>e</sup> Wave 軟體; 或是可以直接與 Seahorse Support 聯絡,來協助解決您的問題。

#### **User Guides**

含有所有操作軟體細節的 PDF file。可針對需要幫助的內容點擊並開啟。

#### Support

提供連絡 Seahorse Support 的相關資訊。包含 電話號碼·郵件信箱·並可直接連結到官方網頁。

#### Version

顯示您目前使用的 XF<sup>e</sup> Wave 軟體的版本

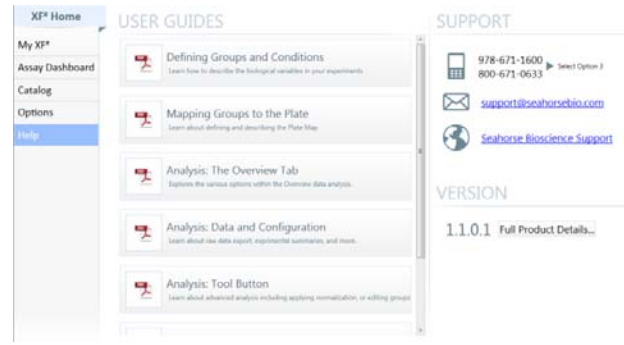

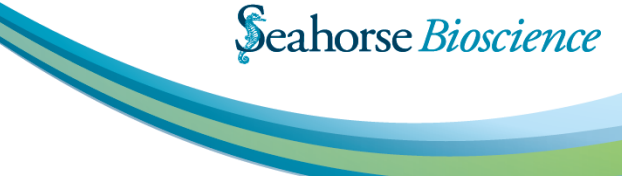

#### **Corporate Headquarters**

Seahorse Bioscience Inc. 16 Esquire Road North Billerica, MA 01862 US +1-978-671-1600 • 800-671-0633

#### www.seahorsebio.com

#### European Headquarters

Seahorse Bioscience Europe Symbion Science Park, Boks 22 Fruebjergvej 3 2100 Copenhagen DK +45 31 36 98 78

#### Asia-Pacific Headquarters

Seahorse Bioscience Asia 199 Guo Shou Jing Road Suite 207 Pudong, Shanghai 201203 CN 0086 21 33901768

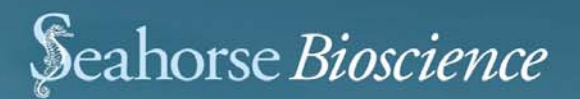

總代理

# 尚博生物科技有限公司

Scahorse Bio

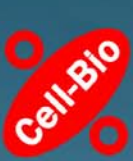

Tel 02-27855860 Fax 02-27857237 www.cell-bio.com.tw contact.cellbio@gmail.com